## How to Reset Your Password - ABWMS Database

| A B W M                      | S                |
|------------------------------|------------------|
| Ro assussignment             |                  |
| Enter Email                  |                  |
| Enter Password               |                  |
| LOGIN                        |                  |
| Click Here to View Tutorial. | Forgot password? |

1. First click on Forgot Password on the login page.

2.If the email is invalid, then an error message will appear.

| A B W W S<br>A B W M S<br>B W M S<br>B M M S<br>B M M M S<br>B M M M S<br>B M M M S<br>B M M M S<br>B M M M S<br>B M M M S<br>B M M M S<br>B M M M S<br>B M M M S<br>B M M M S<br>B M M M S<br>B M M M S<br>B M M M S<br>B M M M S<br>B M M M S<br>B M M M S<br>B M M M S<br>B M M M S<br>B M M M S<br>B M M M S<br>B M M M S<br>B M M M M S<br>B M M M M S<br>B M M M M M M M M M M M M M M M M M M M |
|----------------------------------------------------------------------------------------------------|
| No user found with that email address                                                                                                    |
| testadminfortest@gmail.com                                                                                                    |
| SUBMIT                                                                                                    |
| Remember Password? Login                                                                                                    |

3. If the email is valid then a success message will appear and a password reset link will be sent to the registered email.

| A B W MS                                        |
|-------------------------------------------------|
| Password reset link has been sent to your email |
|                                                 |
| testing4uacc@gmail.com                          |
| SUBMIT                                          |
| Remember Password? Login                        |

4. Open your email and click on the password reset link, the password reset page will open Note: link is valid for 24 hours

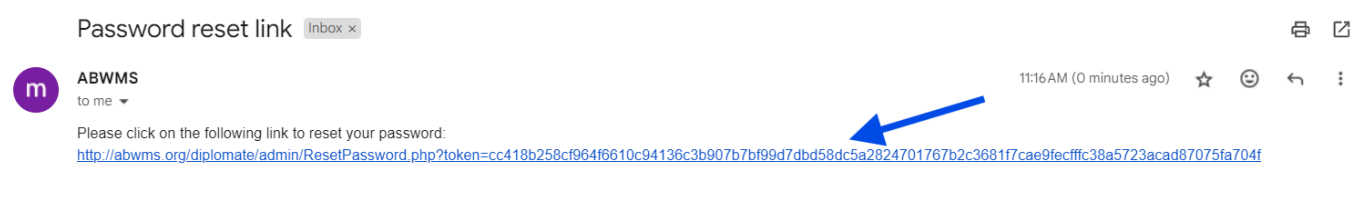

5. Enter the new password and click on reset button, then the password will be changed

|                  | A B-W-WS      | •                    |
|------------------|---------------|----------------------|
| Password success | fully changed |                      |
| newpass123       |               | •                    |
| newpass123       |               | Ø                    |
|                  | RESET         |                      |
|                  | Reme          | mber Password? Login |

→ Forward

← Reply

(ئ

|                        | A B W M S<br>A B W M S<br>A B W M S A B W M S<br>A B W M S A B W M S<br>A B W M S A B W M S A B W |                 |
|------------------------|----------------------------------------------------------------------------------------------------|-----------------|
| testing4uacc@gmail.    | com                                                                                                    |                 |
| newpass123             |                                                                                                    |                 |
|                        | LOGIN                                                                                                    |                 |
| Click Here to View Tut | orial.                                                                                                    | Forgot password |

6. Go back to the login page and enter email and password and click on login button.

7. If you have any issues, please contact info@abwms.org.